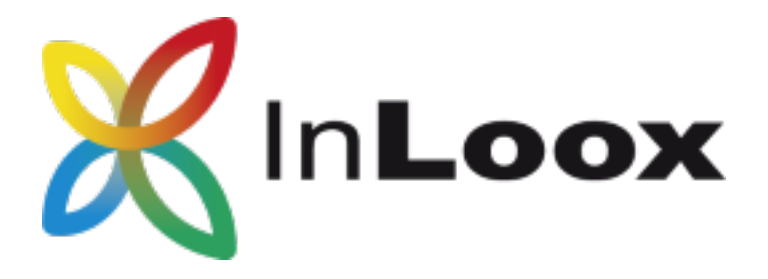

# The Project Management Software – for Outlook, Web and Smartphone

InLoox PM 10.x configuration guide for Microsoft SQL Server

## An InLoox Whitepaper

Published: Juni 2018

Copyright: © 2018 InLoox GmbH.

You can find up-to-date information at http://www.inloox.com

The information contained in this document represents the current view of InLoox on the issues discussed as of the date of publication. Because InLoox must respond to changing market conditions, it should not be interpreted to be a commitment on the part of InLoox, and InLoox cannot guarantee the accuracy of any information presented after the date of publication.

This White Paper is for informational purposes only. INLOOX MAKES NO WARRANTIES, EXPRESSED, IMPLIED OR STATUTORY, AS TO THE INFORMATION IN THIS DOCUMENT.

Complying with all applicable copyright laws is the responsibility of the user. Without limiting the rights under copyright, no part of this document may be reproduced, stored in or introduced into a retrieval system, or transmitted in any form or by any means (electronic, mechanical, photocopying, recording, or otherwise), or for any purpose, without the express written permission of InLoox GmbH.

© 2018 InLoox GmbH. All rights reserved.

IQ medialab and InLoox are either registered trademarks or trademarks of InLoox GmbH in Germany and/or other countries.

The names of actual companies and products mentioned herein may be the trademarks of their respective owners.

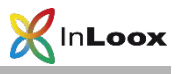

## Contents

| General Information                                 | 1  |
|-----------------------------------------------------|----|
| SQL Server Installation                             | 1  |
| Obtain a SQL Servers 2014 or 2016 Edition           | 1  |
| Check installation                                  | 2  |
| Opening Ports                                       | 2  |
| SQL Server Configuration                            | 3  |
| Check the SQL Server Configuration Manager settings | 3  |
| Authorizations configuration                        | 4  |
| Configuration of the Firewall                       | 10 |
| Check list for error solution                       | 11 |

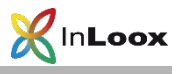

## **General Information**

This document describes the steps to successfully configure and start-up a Microsoft SQL Server 2014 or 2016. Moreover, a suitable system configuration for the use of InLoox PM is described.

## SQL Server Installation

Obtain a SQL Servers 2014 or 2016 Edition

 If you neither have a Microsoft SQL Server 2014 or 2016 licence nor an appropriate installation medium, Microsoft SQL Server 2014 or 2016 Express Edition is available free of charge under following address:

http://www.microsoft.com/en-US/download/details.aspx?id=42299

2. Install the Microsoft SQL Server 2014 or 2016. You can find a step by step guide under: http://technet.microsoft.com/en-US/library/ms143219.aspx

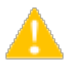

Important: Please note that offline replication is not possible with Microsoft SQL Server 2014 or 2016 Express Edition. If you want to use the Microsoft SQL Server offline replication, a **Workgroup**, **Standard** or **Enterprise Edition** of Microsoft SQL Server is necessary. You find an overview of the SQL Server versions' capability characteristics under:

http://www.microsoft.com/sql/prodinfo/features/compare-features.mspx

This does not affect InLoox offline availability, which you can use with Microsoft SQL Server 2014 or 2016 and Microsoft SQL Express Edition.

3. Create an InLoox PM database according to the whitepaper *InLoox PM 10.x Server Installation Guide*. You can find this whitepaper at:

https://www.inloox.com/support/knowledge-base/white-papers/

Use the steps described in the section for the Workgroup/Enterprise Server (Network version).

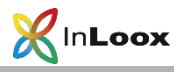

#### Check installation

After the installation, make sure the SQL Server Service and the SQL Server Browser Server is being executed:

- 1. Double click on Computer Management in the Control Panel >> Administrative Tools
- 2. Click on Services and Application >> Services
- 3. Look for the indicator name of the appropriate services.

By default, the SQL Server Service has the name 'SQL Server (MSSQLSERVER)' or 'SQL Server (SQLEXPRESS)'

The standard SQL Server Browser Service name is 'SQL Server-Browser'.

4. If one of these is not running, set the Startup type to automatic und start the service.

| SQL Server (SQLEXPRESS) Properties (Local Co                                                          | omputer) ×    |
|----------------------------------------------------------------------------------------------------|---------------|
| General Log On Recovery Dependencies                                                                  |               |
| Service name: MSSQL\$SQLEXPRESS                                                                       |               |
| Display name: SQL Server (SQLEXPRESS)                                                                 |               |
| Description: Provides storage, processing and controlle<br>of data, and rapid transaction processing. | ed access 🔨   |
| Path to executable:<br>"C:\Program Files\Microsoft SQL Server\MSSQL12.SQLEXP                          | RESS\MSSQL    |
| Startup type: Automatic                                                                               | ~             |
| Service status: Running                                                                               |               |
| Start Stop Pause                                                                                      | Resume        |
| You can specify the start parameters that apply when you star<br>from here.                           | t the service |
| Start parameters:                                                                                     |               |
| OK Cancel                                                                                             | Apply         |

#### **Opening Ports**

<u>Please note</u> that opening ports can lead to a **safety risk** in your network. Check the necessary safety precautions in advance!

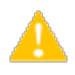

Make sure that the database server ports are *not blocked*. Examine the firewall properties of the server as well as the network hardware.

The standard port of Microsoft SQL Server is: 1433

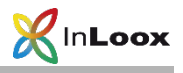

## SQL Server Configuration

If you try to connect to an instance of Microsoft SQL Server 2014 or 2016 from a remote computer or a client, an error message might appear:

|   | InLoox PM Setup                                                                                                    | × |
|---|----------------------------------------------------------------------------------------------------|---|
| 1 | Database creation failed. Please check your inputs and your permisson<br>on the server.<br>Server error: A network-related or instance-specific error occurred while<br>establishing a connection to SQL Server. The server was not found or<br>was not accessible. Verify that the instance name is correct and that<br>SQL Server is configured to allow remote connections. (provider: SQL<br>Network Interfaces, error: 26 - Error Locating Server/Instance Specified) |   |
|   | OK                                                                                                    |   |

This problem can occur with any program you use to connect to the SQL Server. Follow this guide in order to solve the problem.

### Check the SQL Server Configuration Manager settings

In order to reach the the SQL Server instance from the network, you have to configure and, if necessary switch on the network protocols. Proceed as follows:

- 1. Click on Start >> Programs >> Microsoft SQL Server 2014 or 2016 >> Configuration Tools
- 2. Afterwards click on SQL Server Configuration Manager

|                                                                                                    | Sql Server Configuration Manager                                                                                                    | <br>× |
|----------------------------------------------------------------------------------------------------|----------------------------------------------------------------------------------------------------|-------|
| File Action View Help                                                                                                    |                                                                                                    |       |
| SQL Server Configuration Manager (Local)         SQL Server Services         SQL Server Network Configuration (32bit)         ●       SQL Native Client 11.0 Configuration (32bit)         ●       SQL Server Network Configuration         ●       SQL Server Network Configuration         ●       SQL Server Network Configuration         ●       SQL Server Network Configuration         ●       SQL Server Network Configuration         ●       SQL Server Network Configuration | Items SQL Server Services SQL Server Network Configuration (32bit) SQL Server Network Configuration SQL Server Network Configuration SQL Native Client 11.0 Configuration |       |

3. Open the branch SQL Server Network configuration in the left tree structure and click on Protocols for MSSQLSERVER

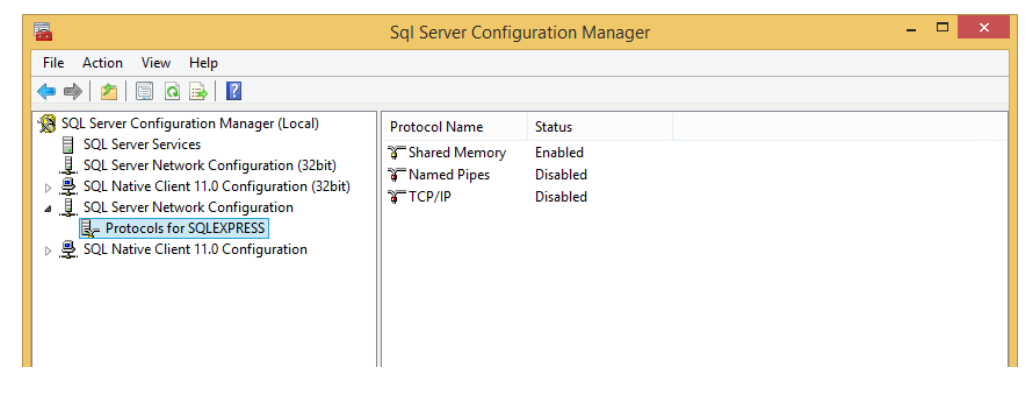

4. Right click on TCP/IP to activate this protocol

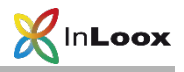

- 5. Double click on **TCP/IP** and switch to the page **IP-Addresses**
- 6. Check the settings of the TCP Ports and adjust them if necessary. The standard MS SQL port is 1433.

#### Confirm the dialog with OK.

|                       | TCP/IP Properties ? |     |
|-----------------------|---------------------|-----|
| Protocol IP Addresses |                     |     |
| TCP Dynamic Ports     | 0                   | ^   |
| TCP Port              |                     |     |
| 🗆 IP3                 |                     |     |
| Active                | Yes                 |     |
| Enabled               | No                  |     |
| IP Address            | ::1                 |     |
| TCP Dynamic Ports     | 0                   |     |
| TCP Port              |                     |     |
| ⊟ IP4                 |                     |     |
| Active                | Yes                 |     |
| Enabled               | No                  |     |
| IP Address            | 127.0.0.1           |     |
| TCP Dynamic Ports     | 0                   |     |
| TCP Port              |                     |     |
|                       |                     |     |
| TCP Dynamic Ports     |                     |     |
| TCP Port              | 1433                |     |
| TCP Port<br>TCP port  |                     |     |
| OK                    | Cancel Apply He     | elp |

- 7. Deactivate Named Pipes.
- 8. If a message requests to restart the SQL service, click on the node SQL Server 2014 or 2016-Services, stop the SQL Server and SQL Browser and restart these afterwards. Lastly, make sure that both services are running.

#### Authorizations configuration

- 1. Create a new user group InLoox PM in the Active directory
- 2. Add all InLoox PM users to this group
- 3. Click on Start >> Programs >> Microsoft SQL Server 2014 or 2016 >> SQL Server Management Studio
- 4. The Connect to Server dialog appears

| ļ.              | Connect to Server      |            |
|-----------------|------------------------|------------|
| Microsoft       | SQL Server 2014        |            |
| Server type:    | Database Engine        | v          |
| Server name:    | C5-VM\SQLEXPRESS       | ~          |
| Authentication: | Windows Authentication | Ŷ          |
| User name:      |                        | ~          |
| Password:       |                        |            |
|                 | Remember password      |            |
| Conn            | ect Cancel Help        | Options >> |

- 5. Select the appropriate Server under Server name or enter the server name manually.
- 6. Click on Connect afterwards
- 7. Microsoft SQL Server Management Studio indicates that it is connected

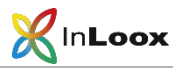

| <b>1</b> 5                                                                                                    | Object Explorer Details - N                                                                  | licrosoft SQL Server Managem                  | ent Studio | - 🗆 × |
|----------------------------------------------------------------------------------------------------|----------------------------------------------------------------------------------------------|-----------------------------------------------|------------|-------|
| File     Edit     View     Tools     Window     Help       1     1     1     1     1     1     1       2     1     1     1     1     1     1 | •••••••••••••••••••••••••••••••••••••                                                        | ×.₽×₽, ₩  >                                   | * <b>*</b> | ø ÿ   |
| Object Explorer → 및 ×<br>Connect → 및 및 = 🍸 2 🍒                                                                                               | Object Explorer Details ×<br>③ ⑤ ⊉ 韋 マ ◙ 感 Sear                                              | ch                                            |            | -     |
| <ul> <li>☐ C5-VM\SQLEXPRESS (SQL Server 12.0.2)</li> <li>④ □ Databases</li> <li>● □ Security</li> </ul>                                      | C5-VM\SQLEXPRESS (SQL Server 12<br>Name                                                      | .0.2000 - INLOOX\buchner) Policy Health State |            |       |
| <ul> <li>a Server Objects</li> <li>a Replication</li> <li>a Management</li> </ul>                                                            | <ul> <li>Databases</li> <li>Security</li> <li>Server Objects</li> <li>Replication</li> </ul> |                                               |            |       |
|                                                                                                    | 🗀 Management                                                                                 |                                               |            |       |

- 8. Open the Security node
- 9. Click on Login with the right mouse button

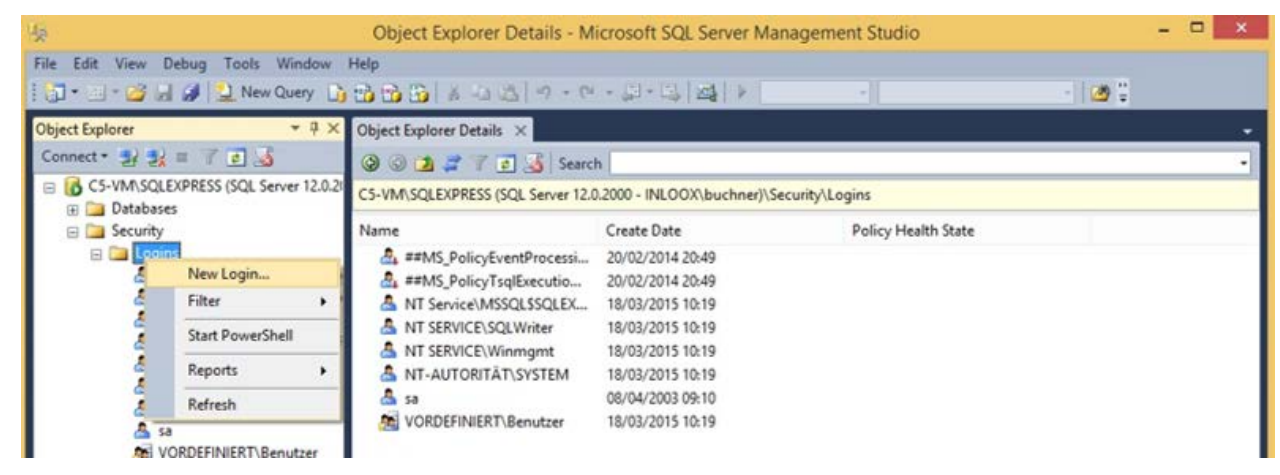

10. Click on New Login

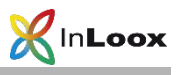

11. The window Login - New appears

| 8                                                                                                    | Login -                                      | New                 |              | - 🗆 ×  |
|----------------------------------------------------------------------------------------------------|----------------------------------------------|---------------------|--------------|--------|
| Select a page                                                                                                    | 🔄 Script 🔻 🚺 Help                            |                     |              |        |
| Server Roles<br>User Mapping<br>Securables<br>Status                                                                                                    | Login name:<br>Windows authentication        |                     |              | Search |
|                                                                                                    | SQL Server authentication                    |                     |              |        |
|                                                                                                    | Password:                                    |                     |              |        |
|                                                                                                    | Confirm password:                            |                     |              |        |
|                                                                                                    | Specify old password                         |                     |              |        |
|                                                                                                    | Old password:                                |                     |              |        |
|                                                                                                    | <ul> <li>Enforce password policy</li> </ul>  |                     |              |        |
|                                                                                                    | <ul> <li>Enforce password expira</li> </ul>  | tion                |              |        |
|                                                                                                    | User must change passv                       | vord at next login  |              |        |
|                                                                                                    | Mapped to certificate                        |                     | ¥            |        |
|                                                                                                    | <ul> <li>Mapped to asymmetric key</li> </ul> |                     | ¥            |        |
| Connection                                                                                                    | Map to Credential                            |                     | $\checkmark$ | Add    |
| Server:<br>C5-VM\SQLEXPRESS                                                                                                    | Mapped Credentials                           | Credential          | Provider     |        |
| Connection:<br>INLOOX\buchner                                                                                                    |                                              |                     |              |        |
| View connection properties                                                                                                    |                                              |                     |              |        |
| Progress                                                                                                    |                                              |                     |              | Remove |
| Ready                                                                                                    | Default database:                            | master              | ¥            |        |
| The second second secon | Default language:                            | <default></default> | ¥            |        |
|                                                                                                    |                                              |                     | ОК           | Cancel |

12. Click on Search

| Select User or Group                                 | ×            |
|------------------------------------------------------|--------------|
| Select this object type:                             |              |
| User or Built-in security principal                  | Object Types |
| From this location:                                  |              |
| C5-VM                                                | Locations    |
| Enter the object name to select ( <u>examples</u> ): | Check Names  |
| Advanced OK                                          | Cancel       |

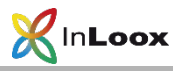

13. Look for the **InLoox group** in the Active directory or in the **computer administration** under groups. You can adjust this via a click on **Location...** 

| Locations                               |          | ×   |
|-----------------------------------------|----------|-----|
| Select the location you want to search. |          |     |
| Location:<br>                           |          |     |
|                                         | OK Cance | el: |

- 14. Enter "InLoox PM" as the object name and click on Check Names.
- 15. Make sure that all **Object Types** are selected. Occasionally groups are not activated and you have to set the appropriate option here, so that you can see the groups.

| Object Types                                                                                                    | x |
|----------------------------------------------------------------------------------------------------|---|
| Select the types of objects you want to find.<br>Object types:<br>Image: Other objects         Image: Other objects         Image: Other objects |   |
| OK Cancel                                                                                                    |   |

16. The group was found and can be confirmed with OK.

| Select User or Group                                 | ×            |
|------------------------------------------------------|--------------|
| Select this object type:                             |              |
| User, Group or Built-in security principal           | Object Types |
| From this location:                                  |              |
| C5-VM                                                | Locations    |
| Enter the object name to select ( <u>examples</u> ): |              |
| C5-VM\InLoox PM                                      | Check Names  |
|                                                      |              |
|                                                      |              |
| Advanced OK                                          | Cancel       |

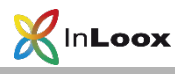

|  | 17. | The | group | name | was | inserted |
|--|-----|-----|-------|------|-----|----------|
|--|-----|-----|-------|------|-----|----------|

| E                                           | Login -                                                                                                    | New                           | - 🗆 ×     |
|---------------------------------------------|----------------------------------------------------------------------------------------------------|-------------------------------|-----------|
| Select a page                               | 🔄 Script 🔻 🛐 Help                                                                                                |                               |           |
| Server Roles Server Roles Securables Status | Login name:<br>Windows authentication<br>SQL Server authentication<br>Password:                                  | C5-VM\lnLoox PM               | Search    |
|                                             | Confirm password:<br>Specify old password<br>Old password:<br>Frforce password policy<br>Frforce password expira | lion                          |           |
|                                             | Mapped to certificate     Mapped to asymmetric key     Map to Credential                                         |                               | v<br>v    |
| Connection<br>Server:<br>C5-VM\SQLEXPRESS   | Mapped Credentials                                                                                               | Credential Provider           | * Add     |
| Connection:<br>INLOOX/buchner               |                                                                                                    |                               |           |
| Progress                                    |                                                                                                    |                               | Remove    |
| Ready                                       | Default database:<br>Default language:                                                                           | master<br><default></default> | <b>v</b>  |
|                                             |                                                                                                    |                               | OK Cancel |

- 18. Make sure that the option **Windows authentication** is selected. In exceptional cases, e.g. if the client is not integrated in a domain, you will have to use the **SQL authentication**. For that an appropriate change of the SQL Server configuration is necessary, which can be set as follows:
  - Click with the right mouse button on SQL Server in detail area on the left, then click on Properties.
  - In the SQL Server Properties dialog change the Server authentication in the register Security
     >> Server authentication to SQL Server and Windows Authentication mode and then confirm with OK
  - For details consider the Whitepaper Configure Microsoft SQL Server for SQL-authentication

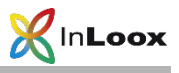

| 8                                                                                                    |                                                                                                    | Logir                                                                                                    | - New                   |                |  |
|----------------------------------------------------------------------------------------------------|----------------------------------------------------------------------------------------------------|----------------------------------------------------------------------------------------------------|-------------------------|----------------|--|
| Select a page                                                                                                    | Script 👻                                                                                                    | 📑 Help                                                                                                    |                         |                |  |
| I User Mapping<br>I User Mapping<br>I Securables<br>I Status                                                                 | Users mappe<br>Map D<br>V ir<br>n<br>n<br>n<br>n<br>t                                                                                                    | d to this login:<br>latabase<br>nloox<br>naster<br>nodel<br>nsdb<br>empdb                                                                                            | User<br>C5-VM\InLoox PM | Default Schema |  |
|                                                                                                    | Guest acc                                                                                                    | count enabled for:                                                                                                    | inloox                  |                |  |
| Connection                                                                                                    | Guest acc<br>Database role                                                                                                    | count enabled for:<br>e membership for: i<br>ssadmin                                                                                                    | inloax<br>nloax         |                |  |
| Connection<br>Server:<br>C5-VM\SQLEXPRESS                                                                                    | □ Guest acc<br>Database role<br>□ db_accee<br>□ db_backu<br>✔ db_datar                                                                                                    | count enabled for: i<br>e membership for: i<br>ssadmin<br>upoperator<br>sader                                                                                        | inloax<br>Noox          |                |  |
| Connection<br>Server:<br>C5-VM\SQLEXPRESS<br>Connection:<br>INLOOX\buchner                                                   | Guest acc<br>Database rold<br>db_backa<br>V db_dataw<br>db_dataw<br>db_ddataw                                                                                                    | count enabled for:<br>e membership for: i<br>ssadmin<br>upoperator<br>eader<br>writer<br>min                                                                         | inloox<br>nloox         |                |  |
| Connection<br>Server:<br>C5-VM/SQLEXPRESS<br>Connection:<br>INLOOX/buchner<br>INLOOX/buchner                                 | Guest acc<br>Database rok<br>db_accet<br>db_back<br>db_datav<br>db_datav<br>db_datav<br>db_datav<br>db_datav<br>db_datav                                                              | count enabled for:<br>e membership for: i<br>ssadmin<br>upoperator<br>eader<br>writer<br>min<br>Jatareader<br>Jatarwater                                             | inloox<br>nloox         |                |  |
| Connection<br>Server:<br>C5-VM\SQLEXPRESS<br>Connection:<br>INLOOXbuchner<br>INLOOXbuchner<br>INLOOXbuchner<br>INLOOXbuchner | Guest acc<br>Database role<br>db_backet<br>db_back<br>db_dataw<br>db_dataw<br>db_dataw<br>db_denyc<br>db_denyc<br>db_owne<br>db_owne<br>db_owne                                       | count enabled for:<br>e membership for: i<br>ssadmin<br>upoperator<br>aader<br>witer<br>min<br>Jatareader<br>Jatareader<br>Jatawriter<br>r<br>tysdmin                | inloax<br>Noax          |                |  |
| Connection<br>Server:<br>C5-VM/SQLEXPRESS<br>Connection:<br>INLOOXbuchner<br>Wew connection propertie<br>Progress<br>Ready   | Guest acc<br>Database role<br>db_accet<br>db_back<br>db_dataw<br>db_dataw<br>db_dataw<br>db_denyc<br>db_denyc<br>db_denyc<br>db_denyc<br>db_secur<br>db_secur<br>db_secur<br>db_secur | count enabled for:<br>e membership for: i<br>ssadmin<br>upoperator<br>saader<br>witer<br>min<br>Jatareader<br>Jatareader<br>Jatarwiter<br>r<br>t<br>tyadmin<br>scute | inloax<br>nloax         |                |  |

19. Click on User Mapping afterwards

- 20. Users who are assigned to this logon see all SQL databases on this Server. Activate the InLoox database here. If this database does not exist yet, publish the InLoox database with help of the InLoox PM Setup
- 21. Subsequently, you have to assign the permission public, db\_datareader, db\_datawriter and db\_spexecute.

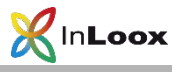

## Configuration of the Firewall

Create an exception for the SQL Server Browser Service in the Windows Firewall

With the InLoox System Manager you can automatically add the Standard MS SQL Port as an exception to the integrated Windows Firewall.

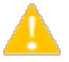

If you use another firewall system consult the appropriate firewall documentation.

- 1. Download the InLoox System Manager: http://www.inloox.com/support/downloads/additional-software/
- 2. Start the InLoox System Manager on the SQL Server
- 3. Select the option Database Configuration.
- 4. Enter the credentials for the InLoox database:

| InLo          | ox                   |      |
|---------------|----------------------|------|
| abase         |                      |      |
| Server type   | Microsoft SQL Server |      |
| Server name   | C5-VM\SQLEXPRESS     | ~ 3  |
| Database      | inloox               | ~ [R |
| Authorization | Integrated security  |      |
|               | O Username/password  |      |
|               | Username             |      |
|               | Password             |      |
| parameters    |                      |      |
|               |                      |      |
|               |                      |      |

- 5. Select Next
- 6. Now different requirements for the access to the database are being checked.

| Flag | Rule                                | Status          |
|------|-------------------------------------|-----------------|
| -    | Detabate port 1433 open             | Ein Verbindung. |
| 0    | InLoox PM database exists           | Database does   |
| 0    | Stored procedure execute permission | No db_spevecut. |
| 0    | Data reader permission              | No db_dataread. |
| 0    | Data write permission               | No db_datawrit. |
|      |                                     |                 |

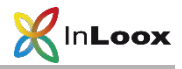

7. If the appropriate SQL Port is not open, you can add the corresponding SQL Port to the Windows Firewall with the Button **Solve Issues.** 

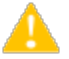

This will only work if the InLoox System Manager is directly executed on the SQL Server.

8. Afterwards the Connection test should be successful.

#### Check list for error solution

In case of problems, please check the following:

- Are the SQL Server and SQL Browser Service running on the server?
- Are Remote Connections and TCP/IP activated in the surface configuration?
- Is the authentication (Windows/SQL with Windows) correctly set in SQL Server Management Studio under Security in the Server Properties of the SQL of the server?
- Is the group, in which the InLoox PM users are entered, in SQL Server Management Studio under Security >> Logins set correctly? Does the registration have the membership db\_datareader, db\_datawriter and db spexecute in the database roles?
- Is port 1433 open in the Firewall?
- Did a restart of the **clients** take place?
- Did a restart from **SQL Server** take place?

Should you need assistance, please contact us

Go to our website and click on <u>Support</u>. There, you can open a ticket. Our support team will be happy to help you.